# INSTALLATION D'UN SERVEUR ADGUARD SOUS RASPBERRY PI

RaspberryPi - Debian Buster Configuration de base

Tutoriel ADGUARD - RASPBERRYPI

David GOÏTRÉ

# Table des matières

| Introduction1                          | Ĺ |
|----------------------------------------|---|
| 1. Pré requis1                         | L |
| 2. Paramétrage du serveur              | 2 |
| 3. Paramétrage de connexion au serveur | 3 |
| 4. Installer AdGuard Home              | 3 |
| 5. Configurer AdGuard Home             | 3 |
| 6. Paramètres DNS6                     | 5 |
| 7. Paramètres de Chiffrement           | 7 |
| 8. Commandes RaspberryPi               | ) |
| 9. Conclusion                          | 9 |

#### Introduction

AdGuard Home est un logiciel à l'échelle du réseau pour bloquer les publicités et le suivi. Une fois que vous l'avez configuré, il couvrira tous les appareils domestiques, et on n'a pas besoin de logiciel côté client pour cela. Il fonctionne comme un serveur DNS qui redirige les domaines de suivi vers un « trou noir », empêchant ainsi vos appareils de se connecter à ces serveurs.

Il fournit le cryptage et l'anonymat, protège nos activités en ligne, nos achats en ligne, l'envoi d'e-mails et aide également à garder notre navigation Web anonyme.

#### 1. Pré requis

On a besoin des différents matériels et logiciels pour la création d'un Serveur ADGUARD avec un RaspberryPi.

- Un ou des PC client sous Windows
- Une Box (Free, Orange, Sfr...)
- Un Raspberry 3B+ avec l'OS Raspian Buster installé avec Etcher
- Le logiciel Putty pour se connecter en SSH au serveur VPN
- Connaitre l'interface réseau (eth0, br0, ens3...) via la commande : ip a Pour notre test c'est l'interface eth0 qui sera utilisée

Voici l'interface que l'on doit obtenir une fois le serveur **AdGuard** mise en place

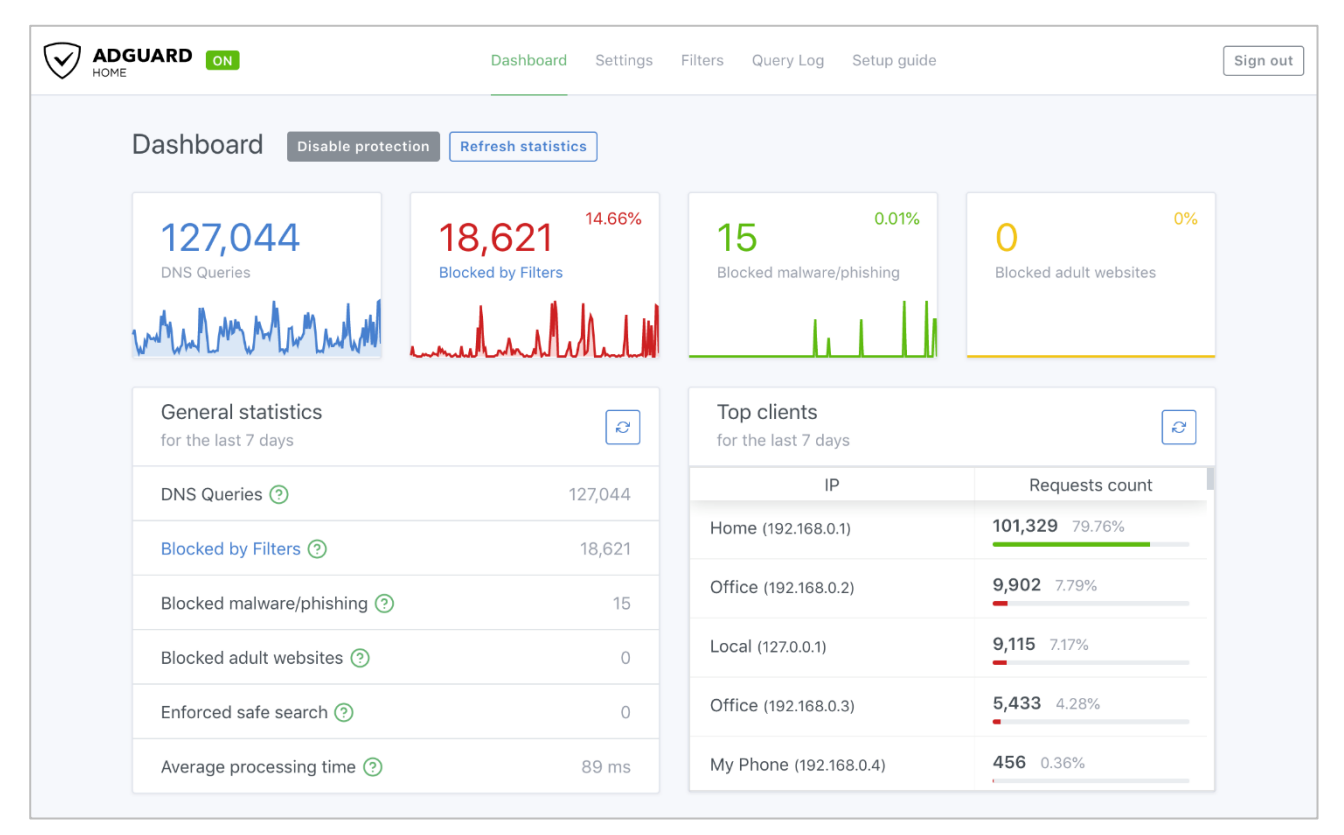

#### 2. Paramétrage du serveur

Avant d'aller plus loin, il nous faut connaître l'interface réseau de notre serveur **RaspberryPI** et lui attribuer une adresse IP fixe.

a) Lister les interfaces

\$ ip link | awk '{ print \$2}' # liste les interfaces # ethtool <interface> | grep detected # détecte l'interface connectée

#### b) Définir une adresse IP fixe

# nano /etc/network/interfaces # ouvre le fichier des interfaces

c) Copier le texte ci-dessous dans le fichier interfaces

# Interface reseau de bouclage auto lo iface lo inet loopback # Interface reseau principale allow-hotplug eth0 iface eth0 inet static address 192.xxx.xxx netmask 255.255.255.0 gateway 192.xxx.xxx

#### d) Rebooter le serveur

# /etc/init.d/networking restart
# reboot

#### e) Paramétrer le serveur

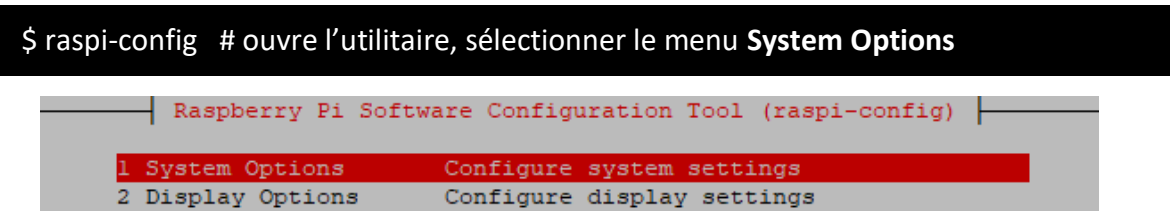

Sélectionner le menu **S3 Password** pour modifier le mot de passe et **S4 Hostname** pour modifier le nom du serveur.

|            | Paenherry Di Soft | ware Configuration Tool (raspi-config)        |
|------------|-------------------|-----------------------------------------------|
|            | Rapperty if both  | wate configuration foot (raspi config)        |
|            |                   |                                               |
| <b>C</b> 1 | Mineless IAM      | Enton CCID and pacephysics                    |
| 51         | WILFIESS LAW      | Enter SSID and passphrase                     |
| 52         | Audio             | Select audio out through HDMI or 3.5mm jack   |
|            | Induzo            | Seress addressed on the series of stoken gash |
| S3         | Password          | Change password for the 'pi' user             |
|            |                   |                                               |
| S4         | Hostname          | Set name for this computer on a network       |
|            |                   | -                                             |

#### 3. Paramétrage de connexion au serveur

a) Une fois installé, ouvrir la page **127.0.0.1:3000** dans le navigateur pour effectuer la configuration initiale et apprendre à configurer les appareils pour utiliser **AdGuard Home**. On n'a pas besoin de lancer quoi que ce soit de manière explicite, le service AdGuard Home est déjà démarré après l'installation.

b) Activer le **SSH** sur le serveur. Pour ce faire, ouvrir le dossier **Boot**, de la carte SD du RaspberryPi via l'explorateur de Windows et créer un fichier **ssh** (sans extension) dans ce **dossier**.

c) Ouvrir Putty et se connecter au serveur AdGuard avec les identifiants (par défaut pi/raspberry)

b) Mettre à jour les packages du système vers la dernière version. Exécuter la commande suivante pour mettre à jour et mettre à niveau les packages de votre système :

# apt-get update -y
# apt-get upgrade -y

# 4. Installer AdGuard Home

Par défaut, le paquet AdGuard n'est pas disponible dans le référentiel par défaut Debian 10. Il faut l'installer avec la commande suivante :

# sudo apt install snapd# sudo reboot# sudo snap install adguard-home

# **5. Configurer AdGuard Home**

a) Sélectionner Get Started pour démarrer le processus de configuration

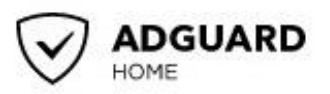

# Welcome to AdGuard Home!

AdGuard Home is a network-wide ad-and-tracker blocking DNS server. Its purpose is to let you control your entire network and all your devices, and it does not require using a client-side program.

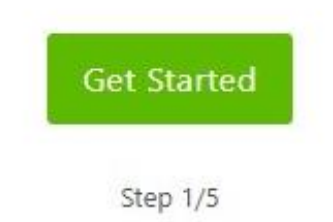

b) Remplacer l'interface d'écoute par l'adresse IP de votre Raspberry Pi.

|                                                                                                    | e                                  |            |                             |
|----------------------------------------------------------------------------------------------------|------------------------------------|------------|-----------------------------|
| Listen interface                                                                                                    |                                    |            | Port                        |
| eth0 - 192.168.1.197                                                                                                    |                                    | Ŧ          | 80                          |
| Your AdGuard Home adn<br>http://192.168.1.197                                                                                                    | nin web interface will be ava      | ilable or  | n the following addresses:  |
| DNS server                                                                                                    |                                    |            |                             |
| Listen interface                                                                                                    |                                    |            | Port                        |
| eth0 - 192.168.1.197                                                                                                    |                                    |            | 53                          |
| 192.168.1.197<br>Static IP Address                                                                                                    |                                    |            |                             |
| AdGuard Home is a serve                                                                                                    | er so it needs a static IP add     | ress to fi | unction properly. Otherwise |
| at some point, your route                                                                                                    | er may assign a different IP a     | address    | to this device.             |
| We have detected that a use it as your static addre                                                                                                    | dynamic IP address is used<br>ess? | — 192.1    | 68.1.197/24. Do you want to |
| Contract the state of the state of the state |                                    |            |                             |
| Set a static IP address                                                                                                    |                                    |            |                             |
| Set a static IP address                                                                                                    |                                    |            |                             |
| Set a static IP address                                                                                                    | Back                               | Next       |                             |

| Authentication                                                                                    |                                                                                                    |
|---------------------------------------------------------------------------------------------------|----------------------------------------------------------------------------------------------------|
| t is highly recommended to a<br>admin web interface. Even if i<br>to protect it from unrestricted | configure password authentication to your AdGuard Home<br>t is accessible only in your local network, it is still important<br>d access. |
| Username                                                                                          |                                                                                                    |
| frank                                                                                             |                                                                                                    |
| Password                                                                                          |                                                                                                    |
|                                                                                                   |                                                                                                    |
| Confirm password                                                                                  |                                                                                                    |
|                                                                                                   |                                                                                                    |
|                                                                                                   |                                                                                                    |
|                                                                                                   | Back Next                                                                                                    |

#### d) L'écran suivant vous montrera comment configurer différents appareils

| Configure                                                                  | your devices     |                 |                  |        |             |
|----------------------------------------------------------------------------|------------------|-----------------|------------------|--------|-------------|
| To start using AdGuard Home, you need to configure your devices to use it. |                  |                 |                  |        |             |
| AdGuard Ho                                                                 | me DNS server is | listening on th | e following addr | esses: |             |
| 192.168.1.198                                                              | 3                |                 |                  |        |             |
| 13                                                                         |                  | ös              | 1                | ú      | ENS .       |
| Router                                                                     | Windows          | macOS           | Android          | iOS    | DNS Privacy |

e) Cliquer sur le bouton **Suivant**, puis ouvrir le tableau de bord. Connectez-vous lorsque vous y êtes invité.

f) **AdGuard Home** est maintenant configuré et installé. Noter que l'on n'utilisera plus le **port 3000** lors de la navigation vers le portail Web. Une fois le processus de configuration terminé, on pourra accéder au portail de gestion en utilisant uniquement l'adresse IP (car il utilise le port 80).

g) Cliquer sur Paramètres Généraux pour les choix suivants :

- Bloquer les domaines à l'aide des filtres... permet de bloquer via les règles de filtrage
- Utiliser le service de sécurité... permet de vérifier le domaine
- Utiliser le contrôle parental... permet de vérifier les contenus pour adulte

- **Renforcer la recherche sécurisé...** permet de bloquer certains contenus comme les vidéos sur Youtube (à cocher si nécessaire)

# 6. Paramètres DNS

Cette section permet de bloquer les publicités sur Internet sur tous les périphériques connectés au DNS de Adguard.

a) Ouvrir l'interface Web d'AdGuard Home et cliquer sur le menu Settings/Settings DNS

b) Descendre jusqu'à la section **Configuration du serveur DNS** et cocher les lignes comme dans la capture ci-dessous (Désactiver IPV6 n'est pas obligatoire) :

| Configuration du serveur DNS                                                                                                    |  |  |
|----------------------------------------------------------------------------------------------------|--|--|
| Limite de taux<br>Le nombre de requêtes par seconde qu'un seul client est autorisé à faire (le réglage 0 fait<br>illimité)                                                                                                    |  |  |
| 20                                                                                                    |  |  |
| <ul> <li>Activer le sous-réseau du client EDNS</li> <li>Si activé, AdGuard Home enverra les sous-réseaux des clients aux serveurs DNS.</li> </ul>                                                                                                    |  |  |
| <ul> <li>Activer DNSSEC</li> <li>Définir l'indicateur DNSSEC dans les requêtes DNS sortantes et vérifier le résultat (résolveur compatible DNSSEC requis)</li> </ul>                                                                                                    |  |  |
| <ul> <li>Désactiver IPv6</li> <li>Si cette fonctionnalité est activée, toutes les requêtes DNS visant des adresses IPv6 (type AAAA) seront annulées.</li> </ul>                                                                                                    |  |  |
| <ul> <li>Mode du blocage</li> <li>Par défaut : Répondre avec adresse IP zéro (0.0.0.0 pour A; :: pour AAAA) lorsque bloqué par la règle de style Adblock; répondre avec l'adre la règle du style /etc/hosts</li> <li>REFUSED: Répondre avec le code REFUSED</li> <li>NXDOMAIN : Répondre avec le code NXDOMAIN</li> <li>IP nulle : Répondre avec une adresse IP nulle (0.0.0.0 pour A; :: pour AAAA)</li> </ul> |  |  |
| Par défaut                                                                                                    |  |  |
| O REFUSED                                                                                                    |  |  |
|                                                                                                    |  |  |

# 7. Paramètres de Chiffrement

Cela n'a pas beaucoup de sens de configurer le cryptage DNS à l'intérieur de son propre réseau local. Le but de la sécurisation du trafic DNS est de le sécuriser des tiers qui pourraient l'analyser ou le modifier.

Par exemple, auprès du FAI. Cela signifie que l'on aura besoin d'un serveur avec une **adresse IP publique dédiée**. Il existe de nombreux fournisseurs de serveurs cloud bon marché, tel que DigitalOcean, Vultr, Linode, etc.

Il faut donc créer un nom de domaine et y installer **Adguard Home**. Voir ce <u>tutorial</u> pour créer facilement un nom de domaine.

a) Obtenez un certificat SSL

Les deux **DNS-over-HTTPS** et **DNS-over-TLS** sont basés sur le cryptage TLS afin de les utiliser, on doit acquérir un certificat SSL. Un certificat SSL peut être acheté auprès d'une **autorité de certification (CA)**, une entreprise approuvée par les navigateurs et les systèmes d'exploitation pour inscrire des certificats SSL pour les domaines.

On peut également obtenir le certificat gratuitement auprès de la CA **Let's Encrypt**, une autorité de certification gratuite développée par Internet Security Research Group (ISRG).

b) Installer Cerbot

# sudo snap install --classic certbot

c) Suivre le tuto <u>Intaller Cerbot</u> pour créer un certificat. A la fin de l'installation, on obtient les deux fichiers (nécessaires pour configurer AdGuard Home) ci-dessous :

- fullchain.pem : certificat SSL encodé PEM
- privkey.pem : clé privée encodée PEM

# d) Ouvrir l'interface Web d'AdGuard Home et cliquer sur le menu Settings/Encryption settings

| Encryption<br>Encryption (HTTPS/TLS) support for both DNS and admin web interface                                                                                                    |                                                                                                    |  |  |  |
|----------------------------------------------------------------------------------------------------|----------------------------------------------------------------------------------------------------|--|--|--|
| Enable Encryption (HTTPS, DNS-over-HTTPS, and DNS-over-TLS) If encryption is enabled, AdGuard Home admin interface will work over HTTPS, and the DNS server will listen for requests over DNS-over-HTTPS and DNS-over-TLS. |                                                                                                    |  |  |  |
| Server name Enter your domain name In order to use HTTPS, you need yo enter the server name that matches your SSL certificate.                                                                                             | Redirect to HTTPS automatically<br>If checked, AdGuard Home will automatically redirect you from HTTP to HTTPS addresses. |  |  |  |
| HTTPS port                                                                                                    | DNS-over-TLS port                                                                                                    |  |  |  |
| 443                                                                                                    | 853                                                                                                    |  |  |  |
| If HTTPS port is configured, AdGuard Home admin interface will be accessible via HTTPS, and it will also provide DNS-over-HTTPS on '/dns-query' location.                                                                  | If this port is configured, AdGuard Home will run a DNS-over-TLS server on this port.                                     |  |  |  |
| Certificates                                                                                                    |                                                                                                    |  |  |  |
| In order to use encryption, you need to provide a valid SSL certificates chain for your domain. You can get a free certificate on letsencrypt.org or you can buy it from one of the trusted<br>Certificate Authorities.    |                                                                                                    |  |  |  |
| Copy/paste your PEM-encoded cerificates here.                                                                                                    |                                                                                                    |  |  |  |
| Private key                                                                                                    |                                                                                                    |  |  |  |
| Copy/paste your PEM-encoded private key for your cerficate here.                                                                                                    |                                                                                                    |  |  |  |

e) Cocher la case Activer le chiffrement (HTTPS, DNS-over-HTTPS, and DNS-over-TLS)

f) Copier le contenu du fichier fullchain.pem dans le champ Certificats

g) Copier le contenu du fichier **privkey.pem** dans le champ **Clé privée** 

h) Saisir le nom de domaine dans le champ Nom du serveur

i) Cliquer sur le bouton Sauvegarder la configuration

# 8. Commandes RaspberryPi

a) Liste des commandes basique à la gestion du serveur RaspberryPi

# shutdown -h now # éteint le serveur en toute sécurité
# shutdown -r now # redémarre le serveur en toute sécurité
# apt install xrdp # install le bureau à distance RDP
# systemctl enable xrdp # active xrdp en tant que service système

#### f) Autre méthode d'installation de AdGuard

\$ curl -sSL https://raw.githubusercontent.com/AdguardTeam/AdGuardHome/master/ scripts/install.sh | sh

#### 9. Conclusion

AdGuard est installé et configuré avec succès sur le serveur RaspberryPi Debian 10. On peut désormais accéder à Internet en toute sécurité et protéger son identité.

Destiné au RaspberryPi (Raspbian), **PiVPN AdGuard** fonctionne aussi parfaitement sur une distribution Debian, Fedora ou une Ubuntu en mode VPS ou sur un ordinateur personnel.